FilmFreeway 網站報名指南

## ┣┓ 註冊

RAINDANCE

- 1. 請由FilmFreeway網站登入
- 2. 未註冊者請註冊個人帳號 (Facebook/Google/E-Mail均可註

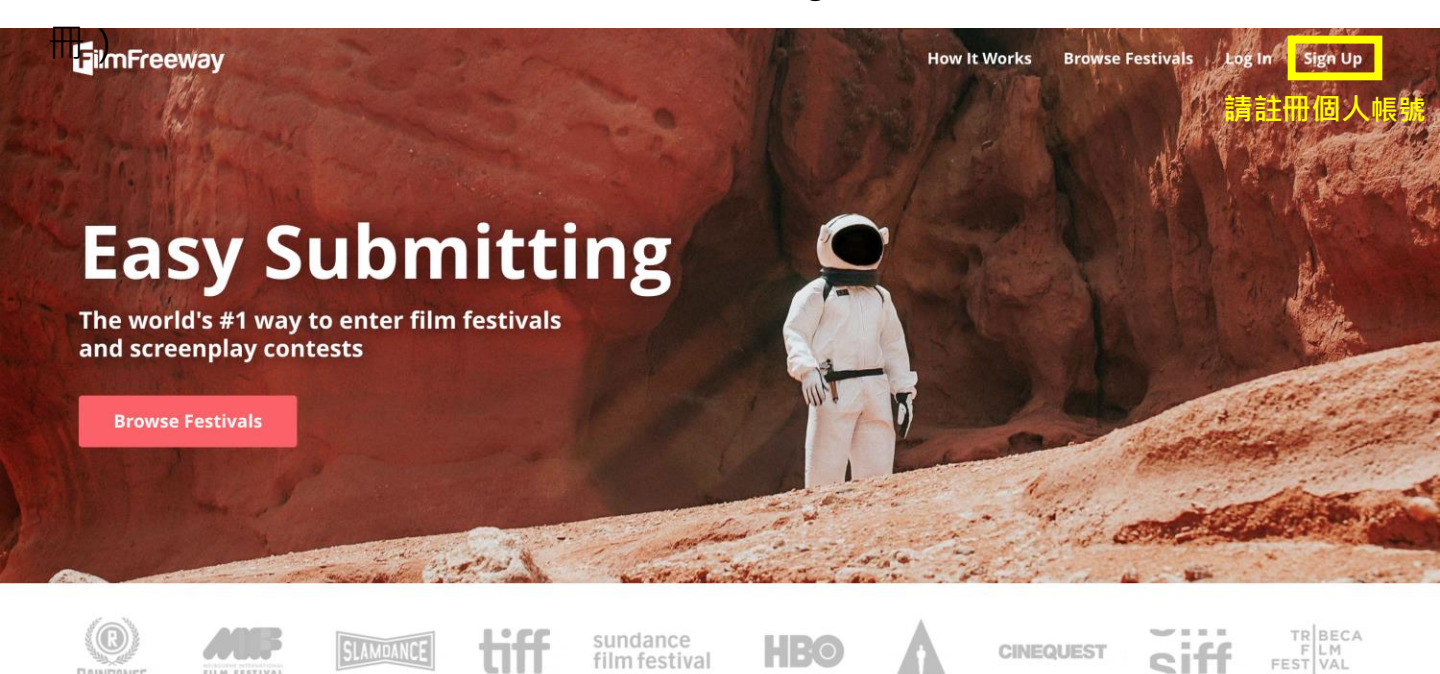

Home of the Industry's Top Festivals and Filmmakers

| E-Mail註冊                                                                      |
|-------------------------------------------------------------------------------|
| Sign Up                                                                       |
| ign up with Facebook or Google                                                |
| or                                                                            |
| First Name                                                                    |
| Last Name                                                                     |
| Email Address                                                                 |
| Password                                                                      |
| I want to submit my work or get tickets to festivals.                         |
| ) I manage a festival and want to list it on<br>FilmFreeway.                  |
| Sign Up with Email                                                            |
| by signing up, I agree with FilmFreeway's Terms of ervice and Privacy Policy. |
| Already a Member?                                                             |

### Facebook/Google註冊

We just need to know one last thing before you can get started.

- I want to submit my work or get tickets to film festivals and events.
- I manage a film festival or contest and want to list my event on FilmFreeway.

**Get Started!** 

- 1. 請確認勾選 I want to submit my work or get tickets to festivals.
- 點選綠色欄位完成註冊 2.

## 🗳 新增影片資訊

- 1. 請從頁面最上方點選My Projects
- 2. 點選Add a Project 新增影片資訊

| GilmFreeway | Browse Festivals                              | Dashboard   | My Projects | Submissions | Ļ | <b>F</b> ~ |  |
|-------------|-----------------------------------------------|-------------|-------------|-------------|---|------------|--|
|             |                                               |             |             | •           |   |            |  |
|             |                                               |             |             |             |   |            |  |
|             | Add a Project                                 |             |             |             |   |            |  |
|             | Start by adding your project. It's fast, easy | , and free. |             |             |   |            |  |
|             | Add a Project                                 |             |             |             |   |            |  |
|             |                                               |             |             |             |   |            |  |

1. 方框處為必填欄位,其他可視情形填寫,並請參照說明。

| Project Ir                     | nforr                                                                            | mation                                                                                                    |                                                                                                    |                                                                                                    |                                                                                                    |                                                                                                    |
|--------------------------------|----------------------------------------------------------------------------------|----------------------------------------------------------------------------------------------------|----------------------------------------------------------------------------------------------------|----------------------------------------------------------------------------------------------------|----------------------------------------------------------------------------------------------------|----------------------------------------------------------------------------------------------------|
| Proje                          | ct Type                                                                          | <ul> <li>Film / Video</li> <li>Script</li> <li>Music / Songwi</li> <li>Photography /</li> <li>VR / XR / Imme</li> </ul>                                                  | 請勾選<br>iting<br>Design<br>rsive BETA                                                                                                    | 「影片」                                                                                                    |                                                                                                    |                                                                                                    |
| * Proje                        | <b>ct Title</b><br>(English)                                                     | The Godfather                                                                                                    |                                                                                                    |                                                                                                    |                                                                                                    | 英文或其他語文片名<br>若無請填寫中文片名                                                                                                    |
| Brief Sy                       | <b>/nopsis</b><br>(English)                                                      |                                                                                                    |                                                                                                    |                                                                                                    | 1                                                                                                    | 英文簡介,<br>若無請略過                                                                                                    |
|                                |                                                                                  | ✓ My Project also                                                                                                    | o has a non-En                                                                                                    | glish Title and Synopsis                                                                                                    | 請勾選此                                                                                                    | 上欄位                                                                                                    |
| <b>Proje</b><br>Original La    | <b>ct Title</b><br>nguage)                                                       | El Padrino                                                                                                    |                                                                                                    |                                                                                                    |                                                                                                    | 中文片名                                                                                                    |
| <b>Brief Sy</b><br>Original La | <b>/nopsis</b><br>nguage)                                                        |                                                                                                    |                                                                                                    |                                                                                                    | 1.                                                                                                    | 中文簡介                                                                                                    |
| v                              | Vebsite                                                                          | mycoolfilm.com                                                                                                    |                                                                                                    |                                                                                                    |                                                                                                    |                                                                                                    |
|                                | Twitter                                                                          | twitter.com/My0                                                                                                    | CoolFilm                                                                                                    |                                                                                                    |                                                                                                    |                                                                                                    |
| Fac                            | cebook                                                                           | facebook.com/N                                                                                                    | ЛуCoolFilm                                                                                                    |                                                                                                    |                                                                                                    |                                                                                                    |
| Ins                            | tagram                                                                           | instagram.com/                                                                                                    | MyCoolFilm                                                                                                    |                                                                                                    |                                                                                                    |                                                                                                    |
|                                | Project In<br>Project<br>* Project<br>Brief Sy<br>Original La<br>V<br>Fac<br>Ins | Project Type  Project Title (English)  Project Title (English)  Project Title Original Language)  Project Title Original Language)  Website  Twitter  Facebook Instagram | Project Type <ul> <li>Film / Video</li> <li>Script</li> <li>Music / Songwi</li> <li>Photography /</li> <li>VR / XR / Immediate</li> </ul> * Project Title (English) The Godfather   Brief Synopsis (English) <ul> <li>My Project also</li> <li>My Project also</li> <li>My Project also</li> <li>Driginal Language)</li> <li>El Padrino</li> <li>Brief Synopsis</li> <li>Original Language)</li> <li>Website</li> <li>mycoolfilm.com</li> <li>Facebook</li> <li>facebook.com/M</li> <li>Instagram</li> </ul> | Project Information         Project Type       ● Film / Video       第合選         ○ Script       ● Music / Songwriting       ● Photography / Design         ○ VR / XR / Immersive       ●ETA         * Project Title<br>(English)       The Godfather         Ø My Project also has a non-En         Project Title<br>(English)       @ My Project also has a non-En         Øriginal Language)       El Padrino         Øriginal Language)       Instagram         Instagram       instagram.com/MyCoolFilm | Project Type ● Film / Video 第句選「影片」<br>● Script<br>● Music / Songwriting<br>● Photography / Design<br>● VR / XR / Immersive ●ETA<br>● Project Title<br>(English)<br>● My Project also has a non-English Title and Synopsis<br>(English)<br>● My Project also has a non-English Title and Synopsis<br>● My Project also has a non-English Title and Synopsis<br>● Title Synopsis<br>Original Language)<br>● El Padrino<br>● Website mycoolfilm.com<br>■ Twitter<br>■ witter.com/MyCoolFilm<br>■ facebook facebook.com/MyCoolFilm | Project Information         Project Type       ● Film / Video       請勾選「影片」         ○ Script       ○ Music / Songwriting         ○ Photography / Design       ○ VR / XR / Immersive (BETA)         * Project Title<br>(English)       The Godfather         Ø My Project also has a non-English Title and Synopsis<br>(English)       If action         Project Title<br>Original Language)       El Padrino         Brief Synopsis<br>Original Language)       If acebook.com/MyCoolFilm         Twitter       twitter.com/MyCoolFilm         Instagram       instagram.com/MyCoolFilm |

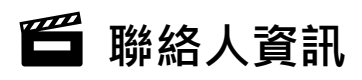

1. 方框處為必填

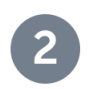

## Submitter Information

| Contact Information | Email                                | 電子信箱 |
|---------------------|--------------------------------------|------|
|                     | Phone                                | 聯絡電話 |
|                     | Address                              | 聯絡地址 |
| 城市                  | City State / Province                | 區/里  |
| 郵遞區號                | Postal Code Country Select Country V | 國家   |
| Birthdate           | ✓                                    | ~    |
| Gender              | ~                                    |      |

🗳 團隊資訊

- 1. 已有預設欄位,可按藍色鍵新增,新增時可打中文。filmfreeway.com IFF
- 2. 請依序填寫製作團隊資訊(包含但不限於)如下:

| Name the new Credit Section |    |    |
|-----------------------------|----|----|
| 導演 Directors                |    |    |
|                             |    |    |
|                             | 取消 | 確定 |

- (1) 導演
- (2)製片
- (3)攝影
- (4) 剪輯
- (5) 音樂(如為原創音樂請於Prior Credit處註明)
- (6) 音效
- (7) 聲音設計

| ← Directors                   |             |           | $\bigotimes$           |
|-------------------------------|-------------|-----------|------------------------|
| First Name                    | Middle Name | Last Name |                        |
|                               |             |           | $\boldsymbol{\otimes}$ |
| Prior Credits (Optional)      |             |           |                        |
| Jaws, Raiders of the Lost Ark |             |           |                        |

# 🗂 影片規格

- 1. 影片完成時間須於2018.1.1-2023.3.31之間
- 2. 方框處為必填

## 4 Specifications

| <b>Project Type</b><br>(Select all that apply) | Animation                   |       | 30分鐘以上影片請勾選此處  |
|------------------------------------------------|-----------------------------|-------|----------------|
|                                                |                             |       | 短日請勿避此處        |
|                                                |                             |       | M/1的勾定叫应       |
|                                                |                             |       |                |
|                                                |                             | Other |                |
| Genres                                         | Sci-Fi, Romance, Drama, etc | -     | 請填拍攝主題         |
| Runtime                                        | HoursMinutesSecond000000    | onds  | 影片長度(含Credits) |
| Completion Date                                |                             | ****  | 影片完成時間         |
| Production Budget                              | 10000 US                    | D 🗸   | 影片預算           |
| Country of Origin                              | Select Country              | ~     | 製作國家           |
| Country of Filming                             |                             | ~     | 拍攝國家           |
| Language                                       |                             |       | 影片語言           |
| Shooting Format                                | Digital, 35mm, RED, etc.    |       | 拍攝格式           |
| Aspect Ratio                                   | 16:9 螢幕比例                   | آل    |                |
| Film Color                                     | Color                       | ~     | 影片色彩           |
| Student Project                                | No 🗸                        |       | 是否為學生作品        |
| irst-time Filmmaker                            | No 🗸                        |       | 是否為導演首部作品      |

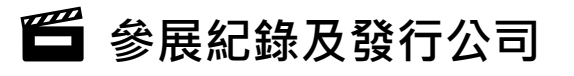

無則免填,請再次檢查項目1-5後儲存。

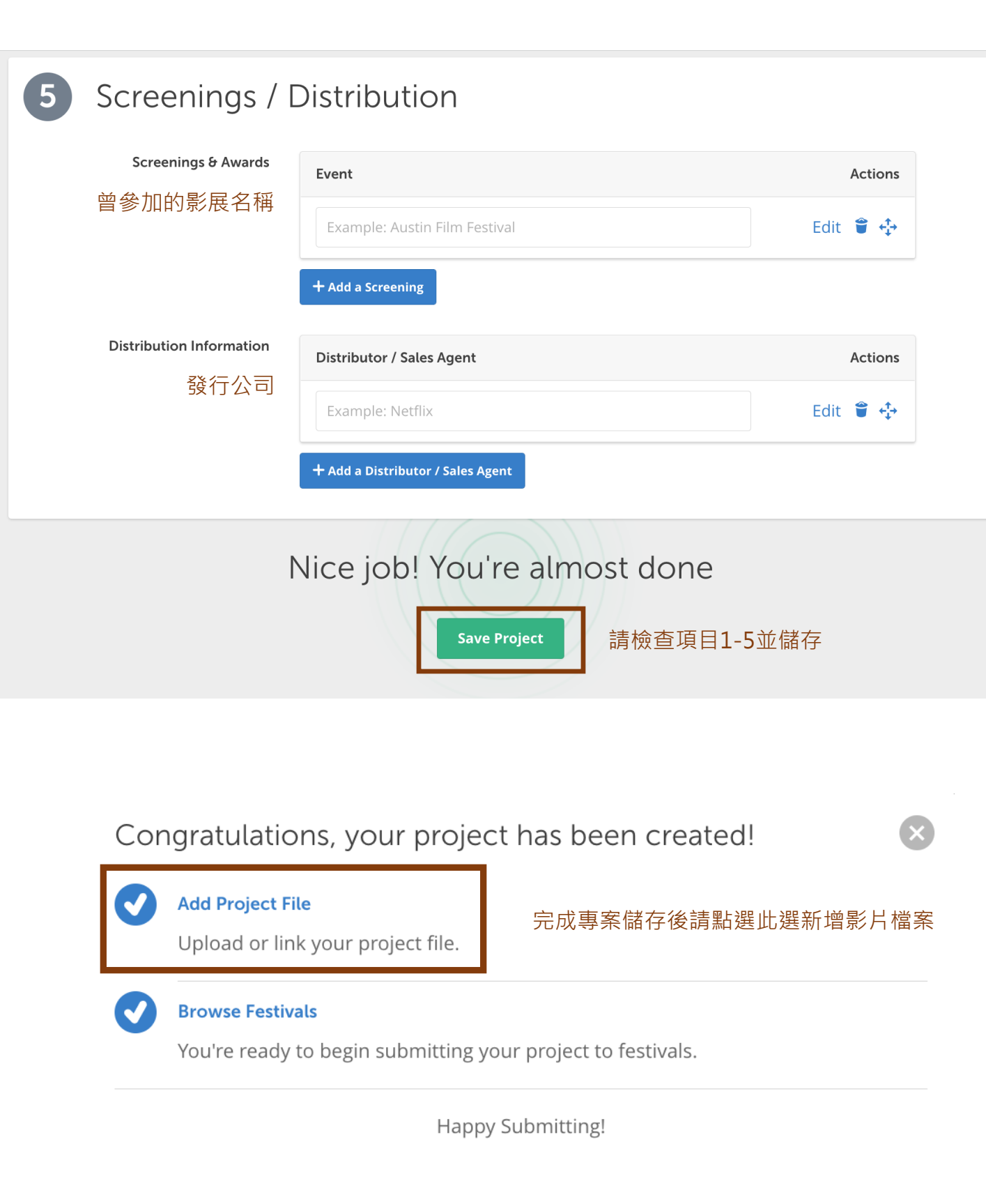

## 🛱 影片上傳

1. 儲存後頁面將引導至View Project,請於此頁面上傳影片檔案或連結。

| FilmFreeway  | /            |              | Browse  | e Festivals Das | shboard | My Projects | Submissions | Ļ | F | $\sim$ |
|--------------|--------------|--------------|---------|-----------------|---------|-------------|-------------|---|---|--------|
| TEST         |              |              |         |                 |         |             |             |   |   |        |
| View Project | Edit Project | Project File | Privacy | Marketing Op    | otions  |             |             |   |   |        |

### Add an Online Screener

Link or upload your video. Only festivals you submit to can view your video.

| Upload<br>Upload a high-quality video file, up to 10 GB.<br>Choose File ih上傳影片檔案 (上限10GB) | Link<br>If your video is on Vimeo or YouTube, simply paste the URL<br>and password below.<br>URL |
|-------------------------------------------------------------------------------------------|--------------------------------------------------------------------------------------------------|
| Your file will begin uploading immediately.                                               | Example: vimeo.com/48425421 Password (optional) Save 或提供觀看連結 (請務必確認須開放下載)                        |

## 🗳 參賽文件上傳

- 1. 影片上傳後請至下方Overview上傳其他參賽文件。
- (1)影片海報:歡迎提供,若無可跳過。
- (2) 導演照片及簡介:請提供導演照片一張及中文簡介。
- (3)預告片
- (4) 劇照: 3-5張(300dpi以上)
- (5)報導或評論:歡迎提供,但若無請跳過。
- (6) 參賽文件:
  - 1. 身分證正反面/公司登記證明
  - 2. 參賽同意書:
  - 3. 版權聲明書:
    - (下載網址: https://reurl.cc/EgQvoK)

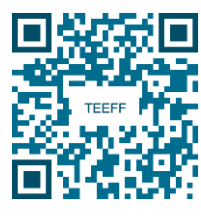

| Overview Credits                       | Specifications                                           | Link<br>If your trailer is on YouTube or<br>Vimeo, simply paste the URL below.<br>Example: vimeo.com/48425421<br>Save Link 請提供連結 | 3 | <mark>€●●</mark><br>Add a Trailer<br>上傳完整預告片 |
|----------------------------------------|----------------------------------------------------------|----------------------------------------------------------------------------------------------------|---|----------------------------------------------|
| Add Poster<br>Image<br>影片海報<br>( 無則免 ) |                                                          | Upload<br>Upload your trailer, up to 1 GB.<br>Choose File 或上傳<br>(1GB內)<br>Close                                                 | 4 | Still Photos<br>上傳劇照<br>(3-5張)               |
| Director - 太陽<br>2                     | Add Director Biography                                   |                                                                                                    | 5 | News & Reviews 報導或評論(無則免)                    |
| Add Director                           | 導演簡介                                                     |                                                                                                    | 6 | 請依此排序上傳                                      |
| 導演照片                                   | Director Information<br>Director's Biography<br>導演簡介(中文) |                                                                                                    | Ĭ | 学賽文件       1. 身分證正反面/公司登記證明       Download   |
|                                        | Director's Statement                                     | a<br>A                                                                                                    |   | 2. 參賽同意書                                     |
|                                        | Save Informati                                           | tion                                                                                                    |   | 3. 版權聲明書(單一/共同)<br>Download                  |

## 🗳 影片隱私設定

- 1. 請至Privacy頁面進行設定
- 2. 並依方框勾選
- 3. 完成影片資訊建立

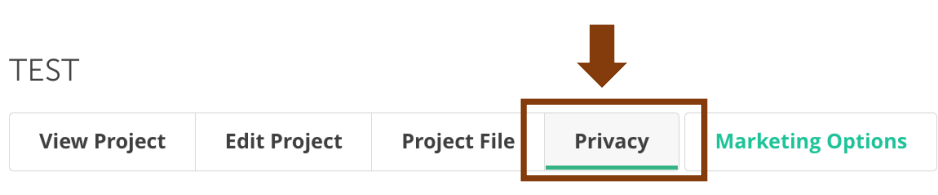

#### Project Visibility

Customize your project's visibility. Limit to festivals only, share privately with industry professionals, or promote your work publicly.

| Festivals Only                                                           | 煤方起夕的影展留位司明酶争的影片恣訊 |
|--------------------------------------------------------------------------|--------------------|
| Only festivals I submit to can view my project details and project file. | 僅有報石的影嚴単位可兌見我的影片貝訊 |

#### Limited

My Project Page displays my project details publicly (trailer, photos, bio, specs), but my project file is only visible to festivals.

#### O Password Protected

My Project Page displays my project details publicly (trailer, photos, bio, specs), but my project file is visible only to festivals and people with a password.

#### O Public

My Project Page displays my complete project publicly.

| Preview | Save |
|---------|------|
|---------|------|

### Download Permissions

By default, festivals that you submit to can stream your video but may not download.

 $\bigcirc$  Festivals must request my permission to download my video.

• Festivals that I submit to may download my video.

報名的影展單位可下載我的影片

Save

## 📛 進行報名

### 1. 請至搜尋欄位鍵入TEEFF

### 2. 按下Submit Now

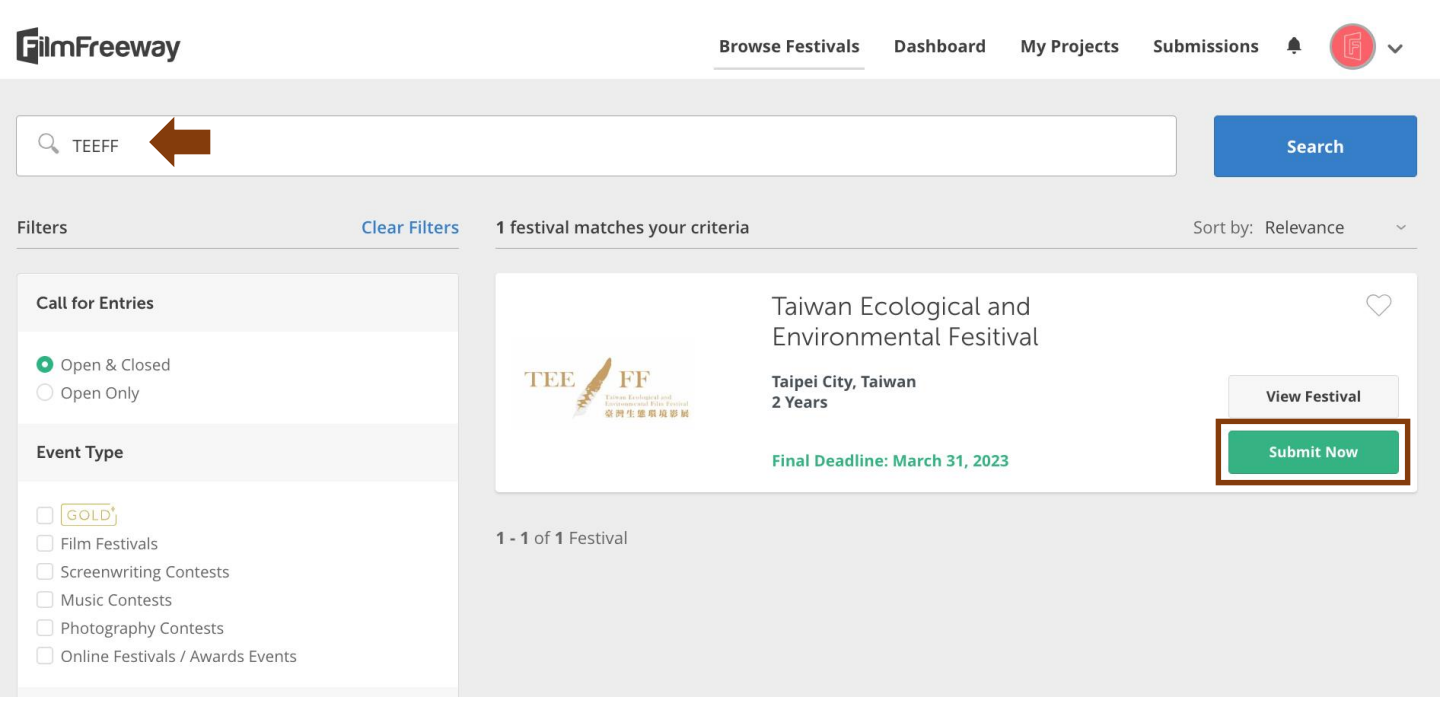

### 3. 請依影片片長選擇項目

### 4. 按下Add to Card & Checkout 完成鍵

社群互動 Community Interaction

Taiwan Ecological and Environmental Fesitival

|   | Talwan Ecological and Environmental Fesitival           |           |           |  |  |  |  |  |
|---|---------------------------------------------------------|-----------|-----------|--|--|--|--|--|
| 2 | Select Project                                          |           |           |  |  |  |  |  |
|   | 2025 TEST > 選擇欲參加的影片片名                                  |           |           |  |  |  |  |  |
|   |                                                         |           | 請依欲參加項目選擇 |  |  |  |  |  |
|   | select all categories you wish to enter:                |           |           |  |  |  |  |  |
|   | Category                                                | Fee       |           |  |  |  |  |  |
|   | 最佳生態長片 Best Ecological Feature Film ( 40 mins and up )  | Standard: | Free      |  |  |  |  |  |
|   | 最佳環境長片 Best Environmetal Feature Film (40 mins and up ) | Standard: | Free      |  |  |  |  |  |
|   | 最佳短片 Best Short Film                                    | Standard: | Free      |  |  |  |  |  |
|   | 最佳技術 Best Techniques                                    | Standard: | Free 🗸    |  |  |  |  |  |
|   | 最佳新人 Emerging Talent                                    | Standard: | Free 🗸    |  |  |  |  |  |
|   | 科學探索 Scientific Exploration                             | Standard: | Free      |  |  |  |  |  |
|   | 社會參與 Social Engagement                                  | Standard: | Free 🗸    |  |  |  |  |  |
|   | 人與自然 Human and Nature                                   | Standard: | Free      |  |  |  |  |  |

Standard:

Free 🗌

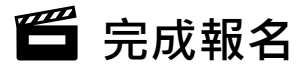

## 1. 確認資訊後按下 Complete Order

| Taiwan Ecological and Environmental Fesitival |                                 |                  |                  |  |  |  |
|-----------------------------------------------|---------------------------------|------------------|------------------|--|--|--|
| Project                                       | Category                        | Deadline         | Fee              |  |  |  |
| TEST                                          | TEEFF Short Film ( Max 30 mins) | Regular Deadline | Standard: \$0.00 |  |  |  |
| + Add Cover Letter (Optional)                 |                                 |                  | Subtotal \$0.00  |  |  |  |

### FilmFreeway Gold

Upgrade to FilmFreeway Gold and enjoy exclusive members-only discounts starting now.

- 10% 50% off entries to all Gold festivals
- Free Submission Protection on all entries
- 50% off all Marketing Services
- Cancel anytime with one click

GOLD<sup>+</sup> Upgrade to Gold for only \$12.99/month? Add Gold

### Secure Checkout

| Payment Summary |                |              |
|-----------------|----------------|--------------|
| Subtotal        |                | \$0.00       |
| Total           |                | \$0.00 (USD) |
|                 | Complete Order |              |

## 🛱 確認報名

1. 請點選Submissions確認是否報名成功

| 2. 請確認Submission Status顯示為綠圈 In Consideration      |  |                |                |                            |                   |                                                                                                    |      |          |  |
|----------------------------------------------------|--|----------------|----------------|----------------------------|-------------------|----------------------------------------------------------------------------------------------------|------|----------|--|
| FilmFreeway                                        |  | Browse Festi   | vals Dashboard | My Projects                | Submissions       | <ul> <li>•</li> <li>•</li></ul> |      |          |  |
| Status                                             |  | Project        |                | Search                     |                   |                                                                                                    |      |          |  |
| All Statuses V All Project                         |  | All Projects   | $\sim$         | Search by event name       |                   |                                                                                                    |      | 🔍 Search |  |
| Submissions (0) Archived Submissions (2)           |  |                |                |                            |                   |                                                                                                    |      |          |  |
| Festival                                           |  | Project        | Notific        | ation Date                 | Submission Status | Judging Sta                                                                                                    | atus |          |  |
| Taiwan Ecological and Environmental Fesitival TEST |  | August 9, 2023 |                | In Consideration Undecided |                   |                                                                                                    | ✓ 🖿  |          |  |
|                                                    |  |                |                |                            | •                 | 1                                                                                                    |      |          |  |

感謝您的參與,完成資料審閱後將再E-Mail通知確認報名。